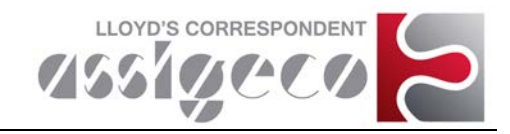

# **GUIDA PER L'UTENTE**

Collegatevi al sito web https://portale.assigeco.it (Figura1)

Se non siete ancora registrati, cliccate su "REGISTRAZIONE NUOVO UTENTE", inserite tutti i dati richiesti (Figura 2), ed inserire il Codice Ente fornito dal Coveholder.

Se siete già registrati, cliccate su "ACCESSO UTENTE GIA' REGISTRATO". Vi verrà chiesto di inserire il vostro Codice Fiscale ed il Codice Ente sopra riportato (Figura 3).

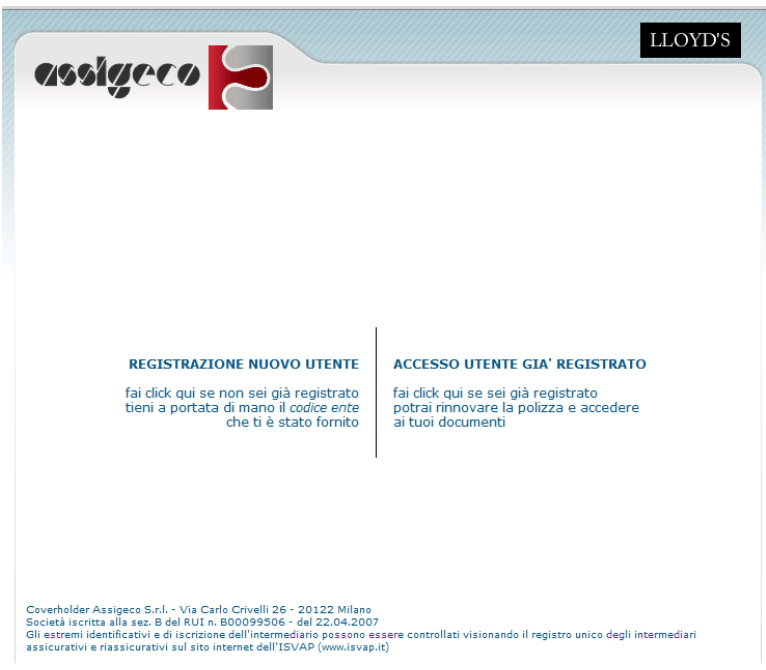

Figura 1

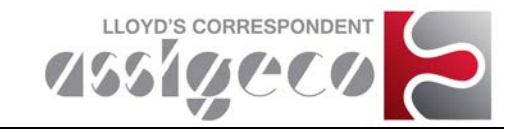

| 49519.00                                                                                                    | LLOYD'S              |
|----------------------------------------------------------------------------------------------------|----------------------|
| ACCESSO RISERVATO AGLI UTENTI NON REGISTRATI AL SER<br>Se sei già registrato, fai dic qui per accedere inserendo il tuo<br>codice fiscale e il codice ente. | VIZIO                |
| Compila tutti i campi del modulo e fai click s                                                                                                    | sul pulsante procedi |
| € Società/Ente/Ditta/Studio Associato/Libero professionista                                                                                                 | O Persona Fisica     |
| Ragione Sociale *                                                                                                    |                      |
| Indirizzo *                                                                                                    |                      |
| CAP *                                                                                                    |                      |
| Località / Città *                                                                                                    |                      |
| Provincia *                                                                                                    | fai click e scegli   |
| Numero di fax *                                                                                                    |                      |
| Indirizzo email PEC                                                                                                    |                      |
| Indirizzo email *<br>(NON Posta Elettronica Certificata - PEC)                                                                                              |                      |
| 2º Indirizzo email                                                                                                    |                      |
| 3º Indirizzo email                                                                                                    |                      |
| Numero di telefono *                                                                                                    |                      |
| Telefono cellulare                                                                                                    |                      |
| Partita IVA *                                                                                                    |                      |
| Professione / Attività *                                                                                                    |                      |
| Numero di Iscrizione al RUI                                                                                                    |                      |
| Codice di Accesso *                                                                                                    |                      |

#### CONSENSO AL TRATTAMENTO DEI DATI

Preso atto dell'informativa privacy <u>Informativa 196-2003</u> e di tutto quanto stabilito dal Codice sulla Privacy:

1) ACCONSENTO/IAMO \* O SI' O NO

al trattamento dei dati personali "sensibili" che mi/ci riguardano, funzionale al rapporto giuridico da concludere o in essere con la Società;
 alla comunicazione, ove necessario, dei dati alle categorie di soggetti indicate al punto 4 della medesima informativa o obblighi per legge;

- 2) ACCONSENTO/IAMO <sup>C</sup> SI' <sup>C</sup> NO (in caso di mancata scelta da parte dell'interessato il consenso NON si intenderà prestato)

  - (in class of mantae de la de parce la la contracta de la contracta de la c

Rimane fermo che il mio/nostro consenso è condizionato al rispetto delle disposizioni della vigente normativa.

Il consenso prestato è revocabile in qualsiasi momento scrivendo a: Assigeco S.r.l. - Via Carlo Crivelli, 26 -20122 Milano

\* Campi obbligatori

procedi

Figura 2a

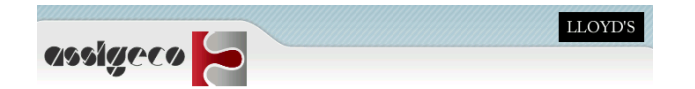

#### Verifica l'esattezza di tutti i dati e fai click su conferma

| Nome                         | Mario            |
|------------------------------|------------------|
| Cognome                      | Rossi            |
| Luogo di nascita             | MILANO           |
| Data di nascita              | 1 / 1 / 1970     |
| Indirizzo                    | Via Dei Mille    |
| CAP                          | 20100            |
| Località / Città             | Milano           |
| Provincia                    | Milano           |
| Numero di fax                | 000000           |
| Indirizzo e-mail PEC         |                  |
| Indirizzo email              | mrossi@aaaaa.it  |
| 2º Indirizzo email           |                  |
| 3º Indirizzo email           |                  |
| Numero di telefono           | 02.000000        |
| Telefono cellulare           | 333.22222        |
| Codice Fiscale o Partita IVA | RSSMRA70A01F205V |
| Professione / Attività       |                  |
| Numero di Iscrizione al RUI  |                  |
| Accesso Selezionato          |                  |
|                              |                  |
| modifica dati                | conferma dati    |

Figura 2b

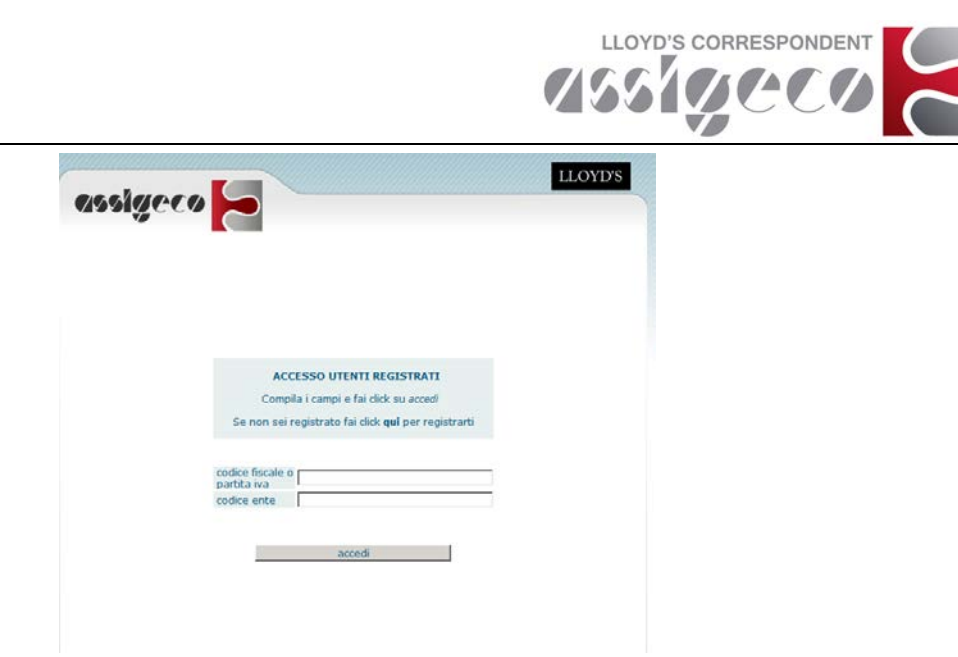

Figura 3

Effettuato l'accesso, visualizzerete il fascicolo informativo scaricabile (sarà sufficiente cliccare sul nome del file). Per richiedere un preventivo cliccate sul pulsante "SCEGLI" (Figura 4)

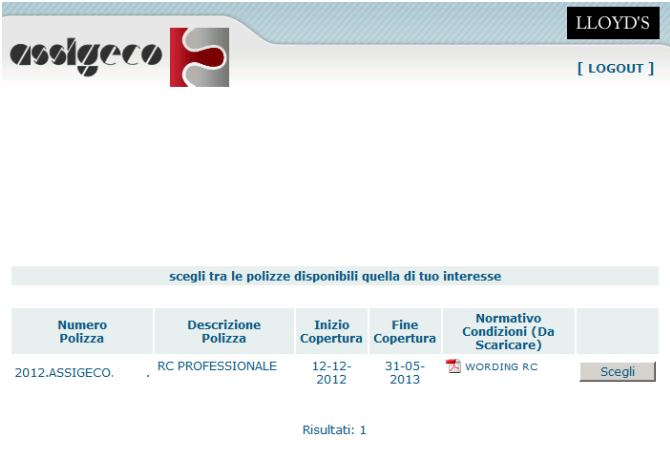

Figura 4

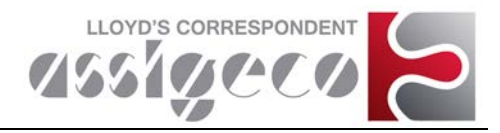

### **MOTORE DI CALCOLO**

In questa sezione inserire i dati finanziari relativi all'ultimo anno solare (in caso di nuova attività indicare il fatturato previsto per il primo esercizio), proseguire compilando i successivi campi e cliccare su "PROSEGUI" (Figura5)

|                                                                                                    |                                                                                                    | [ LOGOUT                    |
|----------------------------------------------------------------------------------------------------|----------------------------------------------------------------------------------------------------|-----------------------------|
| MOTORE                                                                                                    | DI CALCOLO -                                                                                                    |                             |
|                                                                                                    |                                                                                                    |                             |
| Sel                                                                                                    | ezionare le sezioni a c<br>-                                                                                                    | ui si intende aderire       |
| Managing II and statement                                                                                                    | RC PROFESSIONALE                                                                                                    | For a bisis and states      |
| Scepti il massimale                                                                                                    | • per anno                                                                                                    | Prancingia per sinistro     |
|                                                                                                    |                                                                                                    |                             |
| Da quanti Professionisti iscritti i                                                                                                    | all'albo è composto lo                                                                                                    | studio/società?             |
|                                                                                                    | Profession                                                                                                    | nisti:                      |
| Nominative                                                                                                    | 0:                                                                                                    |                             |
|                                                                                                    | Condizioni Particol                                                                                                    | ari Aggiuntive              |
| Da                                                                                                    | seconalizzazione della                                                                                                    | durata della Dellaza        |
| Data Inizio Polizza (NB: Non può                                                                                                    | essere                                                                                                    | doroto dena Ponzza          |
| antecedente di oltre 30 giorni dal<br>NB: Non sono garantiti sinistri g                                                                                                    | lla data odierna - Da<br>ilà noti)                                                                                                    | ata Fine Polizza            |
| antecedente di oltre 30 giorni dal<br>NB: Non sono garantiti sinistri g                                                                                                    | lla data odierna - Da<br>Jià noti)                                                                                                    | ata Fine Polizza            |
| antecedente di oltre 30 giorni dai<br>NB: Non sono garantiti sinistri g                                                                                                    | lla data odierna - Da<br>Jià noti)                                                                                                    | ata Fine Polizza            |
| Il Proponente è mai stata assicur.                                                                                                    | lla data odierna - Da<br>Jià noti)<br>Internationale di anterna di anterna di anterna di anterna di anterna di anterna di anterna di anterna di anterna<br>Internationale di anterna di anterna di anterna di anterna di anterna di anterna di anterna di anterna di anterna | ata Fine Polizza            |
| antecedente di otre 30 giorni dai<br>NB: Non sono garantiti sinistri g<br>Il Proponente è mai stata assicur.<br>Compagnia                                                                                                    | lla data odierna - Da<br>ità noti)<br>el prima d'ora? Si                                                                                                    | ata Fine Polizza            |
| antecedente di otre 30 giorni dai<br>NB: Non sono garantiti sinistri<br>Il Proponente è mai stata assicur<br>Compagnia<br>Limite di Indennizzo                                                                                                    | la data odierna - Da<br>lià noti)<br>ato prima d'ora? Si s                                                                                                    | ata Fine Polizza            |
| antecedente di otre 30 giorni dai<br>NB: Non sono garantiti sinistri g<br>Il Proponente è mai stata assicur<br>Compagnia<br>Limite di Indennizzo<br>Premio                                                                                                    | la data odierna - Da<br>lià noti)<br>ato prima d'ora? Si<br>c                                                                                                    | ata Fine Polizza            |
| antecedente di otre 30 giorni dai<br>NB: Non sono garantiti sinistri g<br>Il Proponente è mai stata assicur<br>Compagnia<br>Limite di Indennizzo<br>Premio<br>Data di scadenza                                                                                                    | la data odierna - Da<br>dia noti)<br>ato prima d'ora? Si a<br>c<br>c<br>c<br>m                                                                                                    | sta Fine Polizza            |
| antecedente di otre 30 giorni dai<br>NB: Non sono garantiti sinistri g<br>Il Proponente è mai stata assicur<br>Compagnia<br>Limite di Indennizzo<br>Premio<br>Data di scadenza<br>Al Proponente è mai stata rifiutat                                                                                                    | la data odierna - Da<br>ila noti)<br>alto prima d'ora? Si g<br>c<br>c<br>c<br>a o cancellata una cope                                                                                                    | ertura di questo tipo? No ¥ |
| antecedente di otre 30 giorni dai<br>NB: Non sono garantiti sinistri g<br>Il Proponente è mai stata assicur<br>Compagnia<br>Limite di Indennizzo<br>Premio<br>Data di scadenza<br>Al Proponente è mai stata rifiutat<br>Anni di retroattività richiesti                                                                                                    | la data odierna - Da<br>ila noti)<br>alto prima d'ora? Si a<br>c c c cancellata una cope                                                                                                    | etura di questo tipo? No 💌  |
| antecedente di otre 30 giorni da<br>NB: Non sono garantili sinistri g<br>Il Proponente è mai stata assicur<br>Compagnia<br>Limite di Indennizzo<br>Premio<br>Data di scadenza<br>Al Proponente è mai stata rifiutat<br>Anni di retroattività richiesti                                                                                                    | la data odierna - Da<br>dia noti)<br>ato prima d'ora? Si 2<br>c c<br>c c<br>a o cancellata una cope<br>(scegli                                                                                                    | ertura di questo tipo? No 💌 |
| antecedente di otre 30 giorni da<br>NB: Non sono garantiti sinistri g<br>Il Proponente è mai stata assicur.<br>Compagnia<br>Limite di Indennizzo<br>Premio<br>Data di scadenza<br>Al Proponente è mai stata rifiutat<br>Anni di retroattività richiesti                                                                                                    | la data odierna - Da<br>dia noti)<br>ato prima d'ora? Si 2<br>c [<br>c ]<br>a o cancellata una cope<br>[sceg6                                                                                                    | ertura di questo tipo? No ¥ |
| antecedente di otre 30 giorni dai<br>NB: Non sono garantiti sinistri g<br>Il Proponente è mai stata assicur<br>Compagnia<br>Limite di Indennizzo<br>Premio<br>Data di scadenza<br>Al Proponente è mai stata rifiutat<br>Anni di retroattività richiesti<br>Sono mai stati avanzati redami n                                                                           | la data odierna - Da<br>ila noti)<br>alto prima d'ora? Si<br>c<br>c<br>c<br>c<br>c<br>a o cancellata una cope<br>(scegli<br>ei confronti del Propone<br>[No _                                                                                                    | ertura di questo tipo? No 💌 |
| antecedente di otre 30 giorni da<br>NB: Non sono garantiti sinistri g<br>Il Proponente è mai stata assicur.<br>Compagnia<br>Limite di Indennizzo<br>Premio<br>Data di scadenza<br>Al Proponente è mai stata rifutat<br>Anni di retroattività richiesti<br>Sono mai stati avanzati reclami n<br>Il Proponente è a conoscenza di a                                      | la data odierna - Da<br>la hanti)<br>alto prima d'ora? Si 2<br>c c<br>c c<br>c c<br>c c<br>c c<br>c<br>c<br>c<br>c<br>c<br>c<br>c<br>c<br>c                                                                                                    | ata Fine Polizza            |
| antecedente di ottre 30 giorni da<br>NB: Non sono garantiti sinistri<br>Il Proponente è mai stata assicur<br>Compagnia<br>Limite di Indennizzo<br>Premio<br>Data di scadenza<br>Al Proponente è mai stata rifiutat<br>Anni di retroattività richiesti<br>Sono mai stati avanzati reclami n<br>Il Proponente è a conoscenza di i<br>Scegliere il tipo di pagamento der | la data odierna - Da<br>data odierna - Da<br>ato prima d'ora? Si ≥<br>c [<br>c ]<br>c ]<br>c ]<br>c ]<br>c ]<br>c ]<br>c ]<br>c ]<br>c ]<br>c ]                                                                                                    | ertura di questo tipo? No 🔍 |

Figura 5

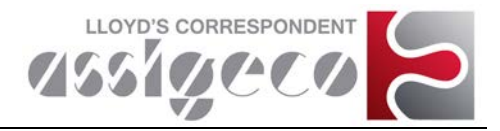

### **MODALITA' DI ADESIONE**

In questa sezione verificare la decorrenza e la scadenza della polizza richiesta, le dichiarazioni che verranno sottoscritte confermando il preventivo e rispondere alle domande o dichiarazioni presenti. Cliccare su "CONFERMA", per salvare il preventivo (Figura 6)

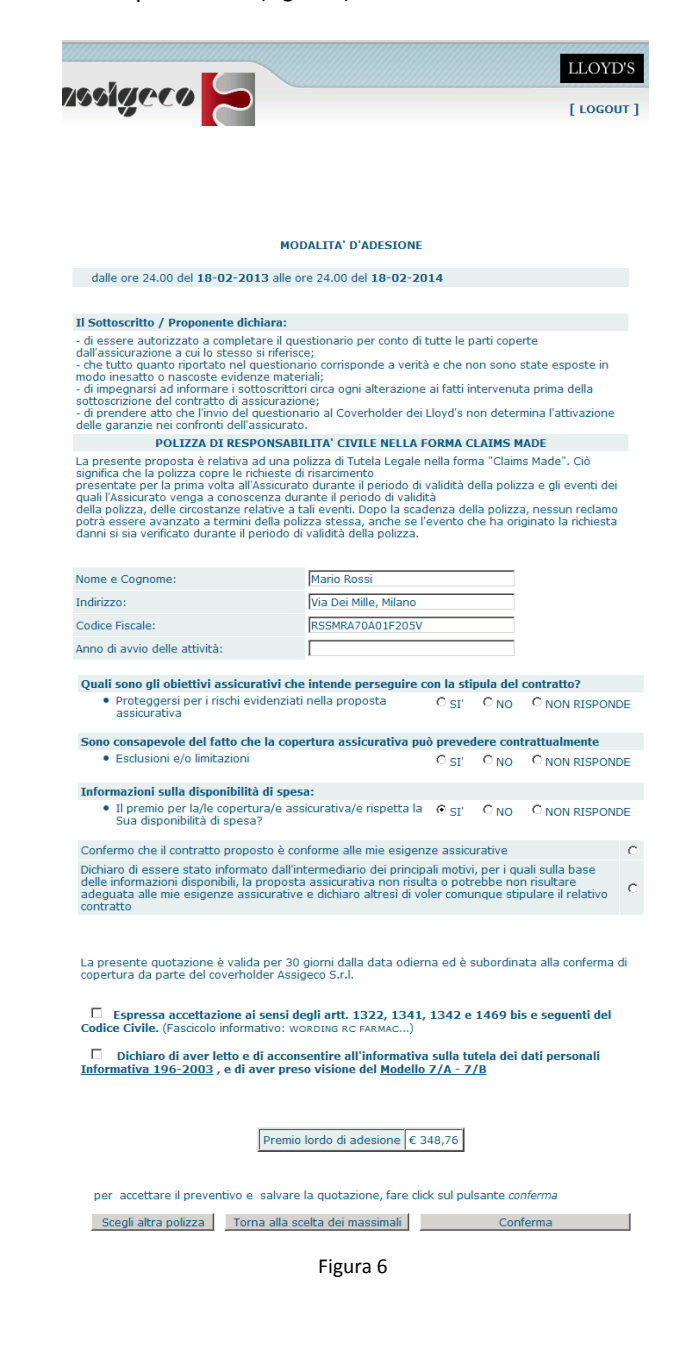

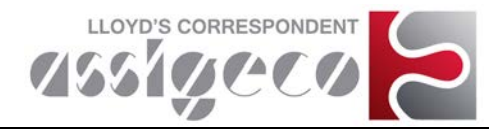

### **CONFERMA PROPOSTA**

Nella sezione conferma proposta oltre a visualizzare e scaricare la documentazione precontrattuale è possibile scegliere se usufruire del servizio gratuito di firma elettronica della polizza e scegliere (dopo aver confermato l'espressa accettazione degli artt. 1321, 1341, 1342 e 1494 bis del C.C. e la ricezioni dell'e-mail contenente la documentazione precontrattuale), la modalità di pagamento (Figura 7)

| _                                                                                                    | LLOYD'S                                                                                                    |
|----------------------------------------------------------------------------------------------------|----------------------------------------------------------------------------------------------------|
| 1991geco 👝 📄                                                                                                    | [ LOGOUT ]                                                                                                    |
| (                                                                                                    | ONFERMA PROPOSTA                                                                                                    |
|                                                                                                    |                                                                                                    |
| Gentile Mario Rossi,<br>la ringraziamo per aver utilizzato i servi                                                                                                    | izi online del Coverholder Assigeco S.r.l.                                                                                                    |
| A breve riceverà un'e-mail all'indirizzo <b>n</b><br>prelevare direttamente da questa pagi                                                                                                    | nrossi@aaaaa.it, con in allegato diversi moduli che può anche<br>na.                                                                                                    |
| Deve verificarne l'esattezza ed in caso<br>servizioweb@assigeco.net                                                                                                    | di errori comunicarlo al seguente indirizzo                                                                                                    |
| a Mata Tafannatius                                                                                                    | Moduli:                                                                                                    |
| Nota Intornativa     Questionario     Scheda Copertura     Informativa Obblighi Intermedi     Questionario Adeguatezza     Fascicolo Informativo                                                                                                    | ari                                                                                                    |
|                                                                                                    | Firma elettronica:                                                                                                    |
| Desidera usufruire del servizio <u>gratuito</u><br>(Nota Bene: Chi si avvale del servizio<br>stampare e restituire alcuna copia can                                                                                                    | di Firma Elettronica Avanzata?<br>gratuito della firma elettronica avanzata non dovrà<br>tacea dei documenti firmati).                                                                                                    |
| © SI'                                                                                                    | C NO                                                                                                    |
| • Per usufruire del servizio l'utente                                                                                                    | e deve aver accettato le condizioni del servizio:                                                                                                    |
| <ul> <li>(Dichiarazione di accettazione)</li> <li>Si informa che la dichiarazione di</li> </ul>                                                                                                    | accettazione sarà conservata per anni 20 ad opera di                                                                                                    |
| Assigeco S.r.I.<br>E'utente in qualunque momento<br>accettazione inviando una e-mai<br>II servizio di Firma Elettronica Av<br>La firma elettronica avanzata ce<br>procedimento offerto da Assigec<br>In caso di assistenza inviare una                                                                                                    | potrà richiedere, gratuitamente, copia della dichiarazione di<br>lall'indirizzo servizioweb@assigeco.net<br>anztato afferto ha le seguenti caratteristiche ( <b>Manuale FEA</b> )<br>sserà di produrre i propri effetti a conclusione del<br>o S.r.l. come esplicitato nel manuale operativo<br>e-mail all'indirizzo servizioweb@assigeco.net                                                                                                    |
| PER PROCEDERE ALL'ACQUISTO CON<br>RIPORTATO E LA SCELTA DELLA MOI                                                                                                    | ITINUARE CON LA CONFERMA DI QUANTO SOTTO<br>ALITA' DI PAGAMENTO                                                                                                    |
| N.B. Nel caso non dovesse proseguire e<br>con validità 30 giorni decorrenti dalla di<br>Pertanto potrà nei prossimi 30 giorni pr<br>direttamente dal link riportato nell'e-ma                                                                                                    | con quanto sotto riportato, la presente vale quale quotazione<br>ata odierna.<br>ocedere all'emissione del documento contrattuale accedendo<br>all che ha ricevuto.                                                                                                    |
| Espressa accettazione ai sensi deg<br>Codice Civile.                                                                                                    | li artt. 1322, 1341, 1342 e 1469 bis e seguenti del                                                                                                    |
| CONFERMA RICEZIONE E-MAIL. (<br>ACQUISTARE)                                                                                                    | OBBLIGATORIO RISPONDERE SI PER ANDARE AVANTI ED                                                                                                    |
| In ottemperanza all'art. 49 comma 3 (<br>contraente dichiara in data ODIERNA:                                                                                                    | del Regolamento ISVAP n. 5 del 16/10/2006, il sottoscritto                                                                                                    |
| <ul> <li>di aver ricevuto e/o immagazzinata<br/>sugli obblighi di comportamento cui gl</li> <li>di aver ricevuto esaustiva e comprei<br/>nell'allegato 7A, anche in relazione all<br/>tutela dei propri interessi;</li> </ul>                                                                                                    | nel proprio disco rigido, copia della comunicazione informativa,<br>i intermediari sono tenuti nei confronti dei contraenti;<br>nsibile informativa in merito a tutto quanto previsto<br>e notzie sull'intermediario Assigeco S.r.I., agli strumenti di                                                                                                    |
| <ul> <li>di aver ricevuto copia delle informaz<br/>caso di modifiche di rilievo del contrat<br/>- di aver ricevuto la documentazione i<br/>vigenti;</li> </ul>                                                                                                    | ioni da rendere al contraente prima del contratto nonche in<br>to o di rinnovo che comporti tali modifiche;<br>precontrattuale e contrattuale prevista dalle disposizioni                                                                                                    |
| <ul> <li>- di avere ricevuto esaustiva e compri<br/>nell'Allegato 7B, anche in relazione all<br/>interessi;</li> </ul>                                                                                                    | ensibile informativa in mento a tutto quanto previsto<br>le notizie sull'intermediario, agli strumenti di tutela dei propri                                                                                                    |
| <ul> <li>di aver avuto esaustiva e comprensi<br/>di aver verificato che le mie richieste<br/>debitamente tenute in conto nella pri<br/>manifestate e nei limiti dei prodotti re<br/>di aver fornito all'intermediario Assig<br/>13 del D.Lgs. 196/2003 ed acconsent<br/>collegate agli adempimenti contrattue<br/>prodotti offerti dalla Società titolare di</li> </ul> | bile risposta ai quesiti ed alle richieste di chiarimenti formulati;<br>precontrattuali sono state prese in considerazione e<br>posta formulata, che risponde alle mie aspettative, per come<br>peribili sul mercato;<br>peco S.r.l., consenso all'informativa abbreviata ai sensi dell'art.<br>e al trattamento dei propri dati per attività non strettamente<br>li, ma utili per migliorare e far conoscere i nuovi servizi e<br>el trattamento. |
| - In considerazione delle informazioni<br>ISVAP n. 5 del 16/10/2006, confermo<br>assicurative;                                                                                                    | raccolte dall'intermediario ai sensi dell'art. 52 del Regolamento<br>che il contratto proposto è conforme alle mie esigenze                                                                                                    |
| Il Contraente, su richiesta e senza or<br>Assicurazione, in qualunque momento<br>modificare la tecnica di comunicazione<br>incompatibile con il contratto concluso                                                                                                    | eri, potrà richiedere di ricevere dalla Compagnia di<br>i documenti contrattuali su supporto cartaceo, nonché di<br>a distanza utilizzata, salvo che tale circostanza non sia<br>o                                                                                                    |
| € SI'                                                                                                    | C NO                                                                                                    |
| 5                                                                                                    | cegli il tipo di pagamento:                                                                                                    |
| O Carta di Crodito                                                                                                    |                                                                                                    |
| <ul> <li>Carta di Credito</li> <li>O Bonifico Bancario</li> </ul>                                                                                                    |                                                                                                    |
| - bonneo bancano                                                                                                    |                                                                                                    |
|                                                                                                    | Procedi                                                                                                    |
|                                                                                                    | Figura 7                                                                                                    |

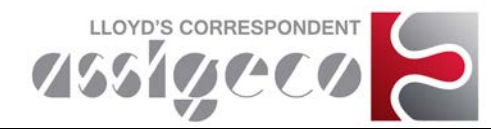

#### PAGAMENTO, POLIZZA EMISSIONE E FIRMA DOCUMENTO CONTRATTUALE Pagamento ed emissione documento contrattuale

- Pagamento con carta di credito: verrete indirizzati al sito per procedere all'acquisto (Figura 12). Completato l'acquisto con esito positivo verrà emessa la polizza.
- Pagamento con bonifico bancario: Procedere con l'emissione della polizza cliccando su "PROSEGUI" (Figura 8), impegnandovi ad effettuare il bonifico entro 24 ore dall'emissione della polizza.

#### Firma elettronica

- Se avete scelto di NON usufruire del servizio di firma elettronica completato l'acquisto visualizzerete la polizza emessa (Figura 11)
- Se avete scelto di usufruire del servizio di firma elettronica vi verrà richiesto di inserire il numero di cellulare il cui contratto e intesto al Contraente della polizza (Figura 9) e il codice di verifica ricevuto in tempo reale via SMS (Figura 10), per poi visualizzare la polizza firmata elettronicamente (Figura 11)

|                                                                                                    | 15510CC0 🛌                                                                                                    |                                                                                                    |
|----------------------------------------------------------------------------------------------------|----------------------------------------------------------------------------------------------------|----------------------------------------------------------------------------------------------------|
| Gendle Mario Rossi,<br>Marcola da proceeding of paragemento mediante bonifico bancario da effettuaras alle seguenta<br>estatacio.         Descriptional da paragemento mediante bonifico bancario da effettuaras alle seguenta estatacio.         Descriptional da paragemento mediante bonifico bancario da effettuaras alle seguenta estatacionali da paragemento mediante y a paragemento estata estata estat                                                                                                    |                                                                                                    | [ rocon                                                                                                    |
| Contract of the contract of the contract of                                                                                                    | Gentile Mario Rossi,<br>Ha scelto di procedere al pagan                                                                                                    | nento mediante bonifico bancario da effettuarsi alle seguenti                                                                                                    |
| cusale da uportare <u>IASSATUAMENTE</u> come indicate: <u>ZZZATI3C18084ZZ</u> Affiché il pagamento vada a buon fine si prega di indicare esclusivamente la causale sora protecta.   ciscando su "Prosequi" procederà all'emissione del documento contrattuale confermando che effettuarà il pagamento entro le prosemi <u>ZZA ora:</u> <b>Prosequi Prosequi Prose</b>                                                                                                    | Banco di Brescia - Filiale di Mil<br>ASSIGECO<br>Codice ABI: 03500 - Codice C<br>1179/0350001630000000565                                                                                                    | ano - Via S. Pellico, 10 - C/C n. 000000056550 intestato ad<br>AB: 01630 - Codice CIN: V - Codice IBAN:                                                                                                    |
| Althold is a proceed on a low of fine si prega di indicare esclusivamente la causale sopra<br>restructional ou a proceedura all'emissione dei documento contrattuale conformando che<br>dettuarà il pagamento entro la prossime 24 ors:<br>Prosegui<br>Prosegui<br>Prose | causale da riportare TASSATIV                                                                                                    | AMENTE come indicato: ZZZA113C18084ZZZ                                                                                                    |
| Clacando su "Proseque" procederá al eniscione del documento contrattuale confermando de<br>Proseque  Proseque  Proseque  Proseque  Proseque  Proseque  Proseque  Proseque  Proseque  Proseque  Proseque  Proseque  Proseque  Proseque  Proseque  Proseque  Proseque  Proseque  Proseque  Proseque  Proseque  Proseque  Proseque  Proseque  Proseque Proseque Proseq                                                                                                    | Affinchè il pagamento vada a bu<br>riportata.                                                                                                    | uon fine si prega di indicare esclusivamente la causale sopra                                                                                                    |
| Process                                                                                                    | Cliccando su "Prosegui" procedi<br>effettuerà il pagamento entro le                                                                                                    | erà all'emissione del documento contrattuale confermando che<br><u>prossime 24 ore;</u>                                                                                                    |
| AVISO:<br>Metaco si proceda con un solo bonifico al pagamento di più polizze riportare nella causale:<br>4 doice ZZ2<br>4 doice ZZ2<br>Teanovo il codice ZZ2<br>(sternois: ZZZA1000;A1001;A1002ZZZ dove A1000, A1001 e A1002 sono i numeri dei documenti)<br>Figura 8<br>Metaco li codice ZZ<br>Control di codice ZZ<br>Control di codice ZZ<br>Control di codice ZZ<br>Control di codice ZZ<br>Metaco li codice ZZ<br>Metaco li codice ZZ<br>Metaco li codice ZZ<br>Metaco li codice ZZ<br>Metaco li codice ZZ<br>Metaco li codice ZZ                                                                                                    |                                                                                                    | Prosegui                                                                                                    |
| ret caso s procesa con un solo bonhico al pagamento di più polizze nportare nella causale:  ••• inamos de dicommenti contrattuali separati dal simbolo "punto e vergola" (;) •• di nuovo il codice ZZ?  (Esempio: ZZZA1000;A1001;A1002ZZZ dove A1000, A1001 e A1002 sono i numeri dei documenti)  •• Figura 8  •• LLOVDY •• Di codice ZZ •• Inamos de dicommenti contrattuali separati dal simbolo "punto e vergola" (;) •• di nuovo il codice ZZ?  (Esempio: ZZA1000;A1001;A1002ZZZ dove A1000, A1001 e A1002 sono i numeri dei documenti)  •• Figura 8  •• LLOVDY •• LLOVDY •• LLOVD                                                                                                    | AVVISO:                                                                                                    |                                                                                                    |
| • é nuovo il codice ZZZ (Esempio: ZZZA1000;A1001;A1002ZZZ dove A1000, A1001 e A1002 sono i numeri dei documenti) Figura 8 • El nuovo il codice ZZZ dove A1000, A1001 e A1002 sono i numeri dei documenti) Figura 8 • El nuovo il codice ZZZ dove A1000, A1001 e A1002 sono i numeri dei documenti) I LOCOUT • El nuovo il codice ZZZ dove A1000, A1001 e A1002 sono i numeri dei documenti) I LOCOUT • Hai scelto di usufruire dei servizio di Firma Elettronica Avanzata. • Inta Bene: Chi si avvale dei servizio gratuito della firma elettronica Avanzata non dovrà stampare restituire alcuna copia cartacea dei documenti firmati). er usufruire dei servizio l'utente deve aver accettato le condizioni dei servizio; (Dichiarazione di accettazione); informa che la dichiarazione di accettazione sarà conservata per anni 20 ad opera di Assigeco S.r.I. viente in qualunque momento potrà richiedere, gratuitamente, copia della dichiarazione di accettazione i propri fetta a conclusione dei procedimento offerto sageso S.r.I. come esplicitato nel manuale operativo . I caso di assistenza inviare una e-mai all'indrizzo sono i caso di assistenza inviare una e-mai all'indrizzo sono i calculare (Nota Bene: Indicare Il numero di cellulare il cui contratto telefonico è intestato a Mario Rossi) +39 [33] Einure 0                                                                                                    | <ul> <li>Nel caso si proceda con un solo</li> <li>il codice ZZZ</li> <li>i numeri dei documenti co</li> </ul>                                                                                                    | bonifico al pagamento di più polizze riportare nella causale:<br>intrattuali separati dal simbolo "punto e virgola" (;)                                                                                                    |
| (Esempio: 222A1000;A1001;A1002222 dove A1000, A1001 e A1002 sono i numeri dei documenti)<br>Figura 8<br>Mile Sento di usufinuire dei servizio di Firma Elettronica Avanzata.<br>Hai scelto di usufinuire dei servizio di Firma Elettronica Avanzata.<br>Ita Bene: Chi si avvale dei servizio gratuito della firma elettronica Avanzata.<br>Ita Bene: Chi si avvale dei servizio gratuito deila firma elettronica avanzata non dovrà stampare<br>restituire alcuna copia cartacea dei documenti firmati).<br>er usufinire dei servizio l'utente deve aver accettato le condizioni dei servizio; (Dichiarazione di<br>cettarione)<br>er usufinire dei servizio rottetta deve aver accettato le condizioni dei servizio; (Dichiarazione di<br>cettarione)<br>estrizio di firma Elettronica avanzata accettazione sarà conservata per anni 20 ad opera di Assigeco 5.7.1.<br>isono di assistenza inviare una e-mai all'indrizzo servizio web@assigeco.net<br>Inserisci qui il n. di cellulare<br>(Nota Bene: Indicare Il numero di cellulare Il cui contratto telefonico è intestato a Mario Rossi)<br>+ 39 [33]<br>Invia SMS                                                                                                    | <ul> <li>di nuovo il codice ZZZ</li> </ul>                                                                                                    |                                                                                                    |
| Figura 8                                                                                                    | (Esemplo: 222A1000,A1001,A                                                                                                    | 1002222 dove A1000, A1001 e A1002 sono i humen dei documenti)                                                                                                    |
| ILOODS     ILOODS                                                                                                    |                                                                                                    |                                                                                                    |
| Hei scelto di usufruire del servizio di Firma Elettronica Avanzata.     Li ocour     Hai scelto di usufruire del servizio di Firma Elettronica Avanzata.     Interse chi si avvale del servizio gratuito della firma elettronica avanzata non dovrà stampare     restituire alcuna copia cartacea dei documenti firmati).  er usufruire del servizio lutente deve aver accettato le condizioni del servizio; (Dichiarazione di     cettazione). informa che i adchiarazione di accettazione sarà conservata per anni 20 ad opera di Assigeco S.M.     úterete in qualunque momento potrà richiedere, gratutamente, copia della dichiarazione di accettazione     servizio di Firma Elettronica Avanzata offerto ha le seguenti caratteristiche (Manuale FEA)     servizio di Firma Elettronica avanzata caserà di productore li propri effatti a condusione del procedimento offerto     sago di assistenza inviare una e-mai all'indirizzo serviziove b@assigeco.net     Inserisci qui il n. di cellulare (Nota Bene: Indicare Il numero di cellulare il cui contratto telefonico è intestato a Mario Rossi)     +.39 [33]     Invia SMS                                                                                                    |                                                                                                    | Figura 8                                                                                                    |
| Hai scelto di usufruire del servizio di Firma Elettronica Avanzata. Ita Bene: Chi si avvale del servizio gratuito della firma elettronica avanzata no dovrà stampare restituire alcuna copia cartacea dei documenti firmati).  r usufruire del servizio l'utente deve aver accettato le condizioni del servizio; (Dichiarazione di ccettazione); rinforma che la dichiarazione di accettazione sarà conservata per anni 20 ad opera di Assigeco S.r.I. utente in qualunque momento potrà richiedere, gratuttamente, copia della dichiarazione di accettazione servizio di Firma Elettronica Avanzata offerto ha le seguenti caratteristiche (Manuale FEA) a firma elettronica avanzata caserà di produrre i propri feftati a conclusione del procedimento offerto sageco S.r.I. come esplicitato nel manuale operativo t aso di assistenza inviare una e-mai all'indirizzo servizioveb@assigeco.net  Inserisci qui il n. di cellulare (Nota Bene: Indicare Il numero di cellulare li cui contratto telefonico è intestato a Mario Rossi) +39 [33]  Invia SMS  Einure Q                                                                                                    |                                                                                                    | Figura 8                                                                                                    |
| Ata scelto di usufruire dei servizio di Firma Elettronica Avanzata.<br>Ita Bene: Chi si avvale dei servizio gratuito della firma elettronica avanzato no dovrà stampare<br>restituire alcuna copia cartacea dei documenti firmati).<br>er usufruire dei servizio l'utente deve aver accettato le condizioni dei servizio; (Dichiarazione di<br>cettazione)<br>informa che la dichiarazione di accettazione sarà conservata per anni 20 ad opera di Assigeco S.r.I.<br>tierte in qualunque momento potrà richiedere, gratuitamente, copia della dichiarazione di accettazione<br>servizio di Firma Elettronica Avanzata offerto ha le seguenti caratteristiche (Manuale FEA)<br>a firma elettronica avanzata cofferto ha le seguenti caratteristiche (Manuale FEA)<br>servizio di Firma Elettronica avanzata cofferto ha le seguenti caratteristiche (Manuale FEA)<br>a con di assistenza inviare una e-mail all'indrizzo servizioweb@assigeco.net<br>Inserisci qui il n. di cellulare<br>(Nota Bene: Indicare Il numero di cellulare Il cui contratto telefonico è intestato a Mario Rossi)<br>+ 39 [33] [Invia SMS]<br>Einure 0                                                                                                    |                                                                                                    | Figura 8                                                                                                    |
| Hai scelb di usuffruire del servizio di Firma Elettronica Avanzata. Ita Bene: Chi si avvale del servizio gratutto della firma elettronica avanzata non dovrà stampare restituire alcuna copia cartacea dei documenti firmati).  er usufruire del servizio l'utente deve aver accettato le condizioni del servizio; (Dichiarazione di cottazione).  er usufruire del servizio l'utente deve aver accettato le condizioni del servizio; (Dichiarazione di cottazione).  er usufruire del servizio futente deve aver accettato le condizioni del servizio; (Dichiarazione di cottazione).  er usufruire del servizio l'utente deve aver accettato le condizioni del servizio; (Dichiarazione di cottazione).  er usufruire del servizio di cottazione sarà conservata per anni 20 ad opera di Assigeco S.r.I. viente in qualunque momento potrà richiedere, gratutamente, copia della dichiarazione di accettazio indine alettronica avanzata cesserà di produtte i propri feftita a condusione del procedimento offerto sigeco S.r.I. come esplictato nel manuale operativo ne esplicitato nel manuale operativo ne esplicitato nel manuale operativo Inserisci qui il n. di cellulare (Nota Bene: Indicare il numero di cellulare Il cui contratto telefonico è intestato a Mario Rossi) +39 [33] [Invia SMS]                                                                                                    |                                                                                                    | Figura 8                                                                                                    |
| Hai scelto di usufruire del servizio di Firma Elettronica Avanzata.<br>Ita Bene: Chi si avvale del servizio gratuito della firma elettronica avanzata non dovrà stampare<br>restituire alcuna copia cartacea dei documenti firmati).<br>er usufruire del servizio futente deve aver accettato le condizioni del servizio; (Dichiarazione di<br>cettazione)<br>informa che la dichiarazione di accettazione sarà conservata per anni 20 ad opera di Assigeco S.r.l.<br>uterste in qualungue momento potrà inchiedere, gratutamente, copia della dichiarazione di accettazi<br>servizio di firma Biettronica Avanzata offetto ha le seguini caratteristiche (Manuale EEA)<br>a firma elettronica avanzata derica ha le seguini caratteristiche (Manuale EEA)<br>negene esplicitato en lemanuale operativo<br>1 caso di assistenza inviare una e-mail all'indirizzo servizioweb@assigeco.net<br>Inserisci qui In. di cellulare<br>(Nota Bene: Indicare il numero di cellulare il cui contrato telefonico è intestato a Mario Rossi)<br>+39 333 ■<br>                                                                                                    |                                                                                                    | Figura 8                                                                                                    |
| Hai scelto di usufruire del servizio di Firma Elettronica Avanzata.<br>Ita Bene: Chi si avvale del servizio gratuito della firma elettronica avanzata non dovrà stampare<br>restituire alcuna copia cartacea dei documenti firmati).<br>er usufruire del servizio l'utente deve aver accettato le condizioni del servizio; (Dichiarazione di<br>contazione)<br>informa che la dichiarazione di accettazione sarà conservata per anni 20 ad opera di Assigeco S.r.I.<br>utente in qualunga umomento potrà richiedere, gratutamente, copia della dichiarazione di accettazi<br>servizio di Firma Elettronica Avanzata offerto ha le seguenti caratteristiche (Manuale FEA)<br>servizio di Firma Elettronica Avanzata offerto ha le seguenti caratteristiche (Manuale FEA)<br>inco S.r.I. coa seguiezia o di ana pie gone pioper<br>to caso di assistenza inviare una e-mail all'indirizzo servizioweb@assigeco.net<br>Inserisci qui il n. di cellulare<br>(Nota Bene: Indicare il numero di cellulare il cui contratto telefonico è intestato a Mario Rossi)<br>+39 333 [Invia SM5]<br>Eigure 0                                                                                                    | osigeco <b>6</b>                                                                                                    | Figura 8                                                                                                    |
| Hai scelto di usufruire del servizio di Firma Elettronica Avanzata.<br>ta Bene: Chi si avvale del servizio gratuito della firma elettronica avanzata non dovrà stampare<br>restituire alcuna copia cartacea dei documenti firmati).<br>er usufruire del servizio l'utente deve aver accettato le condizioni del servizio; (Dichiarazione di<br>ccettazione)<br>informa che la dichiarazione di accettazione sarà conservata per anni 20 ad opera di Assigeco S.r.I.<br>tiente in qualungue momento potrà richiedere, gratuitamente, copia della dichiarazione di accettazio<br>viando una e-mai all'indrizzo servizione begiassigeco.net<br>servizio di Firma Elettronica Avanzata offerto ha le seguenti caratteristiche (Manuale FEA)<br>a firma elettronica avanzata cofferto ha le seguenti caratteristiche (Manuale FEA)<br>a di assistenza inviare una e-mai all'indrizzo servizioweb@assigeco.net<br>Inserisci qui il n. di cellulare<br>(Nota Bene: Indicare Il numero di cellulare il cui contratto telefonico è intestato a Mario Rossi)<br>+39 33 2<br>Invia SMS<br>Eiguero Q                                                                                                    | osigeco <mark> </mark>                                                                                                    | Figura 8                                                                                                    |
| Hai scelto di usufruire del servizio di Firma Elettronica Avanzata.<br>Ita Bene: Chi si avvale del servizio gratuito della firma elettronica avanzata non dovrà stampare<br>restituire alcuna copia cartacea dei documenti firmati).<br>er usufruire del servizio l'utente deve aver accettato le condizioni del servizio; (Dichiarazione di<br>cottazione)<br>informa che la dichiarazione di accettazione sarà conservata per anni 20 ad opera di Assigeco S.r.I.<br>tirente in qualunque momento potrà richiedere, gratuitamente, copia della dichiarazione di accettazione<br>servizio di Firma Elettronica Avanzata offerto ha le seguenti caratteristiche (Manuale FEA)<br>a firma elettronica avanzata cofferto ha le seguenti caratteristiche (Manuale FEA)<br>singeco S.r.I. come esplicitato nel manuale operativo<br>1 caso di assistenza inviare una e-mail all'indrizzo servizioweb@assigeco.net<br>Inserisci qui il n. di cellulare<br>(Nota Bene: Indicare il numero di cellulare il cui contratto telefonico è intestato a Mario Rossi)<br>+39 [33] [Invia SMS]<br>Einure 0                                                                                                    | oolgeco 🌔                                                                                                    | Figura 8                                                                                                    |
| Hai scelto di usufruire del servizio di Firma Elettronica Avanzata.<br>Ita Bene: Chi si avvale del servizio gratuito della firma elettronica avanzata non dovrà stampare<br>restituire alcuna copia cartacea del documenti firmati).<br>er usufruire del servizio (Dichiarazione di<br>contractore).<br>Inforte nel all'indrizzo estrato estrà conservata per anni 20 ad opera di Assigeco 5.r.l.<br>servizio di Firma Elettronica Avanzata offerto ha le seguenti caratteristiche (Manuale FEA)<br>a firma elettronica avanzata cosserà di produre i propri effatti a conclusione del procedimento offerto<br>segue di sessitenza inviare una e-mai all'indrizzo servizioweb@assigeco.net<br>Inserisci qui il n. di cellulare<br>(Nota Bene: Indicare il numero di cellulare li cui contratto telefonico è intestato a Mario Rossi)<br>+39 333<br>Einvia SMS<br>Einure O                                                                                                    | osigeco <mark>k</mark> e                                                                                                    | Figura 8<br>LLOYD                                                                                                    |
| ta Bene: Chi si avvale del servizio gratuïto della firma elettronica avanzata non dovrà stampare<br>restituire alcuna copia cartacea dei documenti firmati).<br>er usufruire del servizio l'utente deve aver accettato le condizioni del servizio; (Dichiarazione di<br>coettazione)<br>informa che la dichiarazione di accettazione sarà conservata per anni 20 ad opera di Assigeco Sr.1.<br>iverte in qualunque mometo potrà incindere, gratuitamente, copia della dichiarazione di accettazio<br>viando una e-mail all'indrizzo servizioweb@assigeco.net<br>servizio di Firma Elettronica Avanzata offerto ha le seguenti caratteristiche (Manuale FEA)<br>a firma elettronica avanzata cesserà di produrre i propri effetti a conclusione del procedimento offerto<br>sigeco Sr.1. come esplicitato nel manuale operativo<br>1 caso di assistenza inviare una e-mail all'indrizzo servizioweb@assigeco.net<br>(Nota Bene: Indicare il numero di cellulare il cui contratto telefonico è intestato a Mario Rossi)<br>+39 [333]                                                                                                    | oolgeco <mark>k</mark> o                                                                                                    | Figura 8                                                                                                    |
| er usufruire del servizio l'utente deve aver accettato le condizioni del servizio; (Dichiarazione di<br>cottazione)<br>Informa che la unque momento potrà indiridere graduitamente, copia della dichiarazione di accettazi<br>viando una e-mai all'indirizzo servizioweb@assigeco.net<br>servizio di firma Elettronica Avanzata offento ha le seguenti caratteristiche (Manuale FEA)<br>a firma elettronica avanzata cesserà di produrre i propri effetti a conclusione del procedimento offerti<br>sigeco S.r.I. come esplicitato nel manuale operativo<br>1 caso di assistenza inviare una e-mail all'indirizzo servizioweb@assigeco.net<br>Inserisci qui il n. di cellulare<br>(Nota Bene: Indicare il numero di cellulare il cui contratto telefonico è intestato a Mario Rossi)<br>+39 333<br>Invia SMS<br>Eiguero Q                                                                                                    | Hei scelto di us                                                                                                    | Figura 8                                                                                                    |
| er usufruire del servizio l'utente deve aver accettato le condizioni del servizio; ( <b>Dichiarazione di</b><br>ccettazione)<br>informa che la dichiarazione di accettazione sarà conservata per anni 20 ad opera di Assigeco S.r.l.<br>utente in qualunque e-mail all'indirzzo servizione del sosigeco.net.<br>Interneti del monento potri di cellulare<br>a lima dettimica avanzità cesserà di dichiarazione del procedimento offerto<br>sigeco S.r.l. come esplicitato nel manuale operativo<br>n caso di assistenza inviare una e-mail all'indirizzo servizioweb@assigeco.net<br>Inserisci qui il n. di cellulare<br>(Nota Bene: Indicare il numero di cellulare il cui contrato telefonico è intestato a Mario Rossi)<br>+39 333 maria di Invia SMS                                                                                                    | bolgeco                                                                                                    | Figura 8  LLOYD*  LLOYD*  LLOYD*  LLOYD*  Locour  utruire del servizio di Firma Elettronica Avanzata.  wizio gratuito della firma elettronica avanzata non dovrà stampare alcuna copia cartacae dei documenti firmati).                                                                                                    |
| ccettazione)<br>informa che la dichiarazione di accettazione sarà conservata per anni 20 ad opera di Assigeco S.r.L.<br>tierete in qualunque momento potrà inchiedere, gratuitamente, copia della dichiarazione di accetazia<br>servizio di Firma Elettronica Avanzata offerto ha le seguenti caratteristiche (Manuale FEA)<br>afima elettronica avanzata caserà di produrre i propri effatti a conclusione del procedimento offerti<br>siggeo S.J. come episitato nel mania all'indrizzo servizioweb@assigeco.net<br>(Nota Bene: Indicare il numero di cellulare il cui contratto telefonico è intestato a Mario Rossi)<br>+39 333<br>Invia SMS<br>Eiguero Q<br>Eiguero Q                                                                                                    | Hai scelto di us<br>bia Bene: Chi si avvale del ser<br>restituire :                                                                                                    | Figura 8<br>LLOYD<br>[LOGOUT<br>afruire del servizio di Firma Elettronica Avanzata.<br>trio gratuito della firma elettronica avanzata non dovrà stampare<br>alcuna copia cartacea dei documenti firmati).                                                                                                    |
| Utente in qualunque momento potrà individere, gratuitamente, copia della dichiarazione di accettazio<br>viando una e-mai all'indirizzo servizione de Bassigeco.net<br>servizio di Firma Elettronica Avanzata offerto ha le seguenti caratteristiche (Manuale FEA)<br>a firma elettronica avanzata cesserà di produrer i propri effetti a conclusione del procedimento offerto<br>sigeco S.r.l. come esplicitato nel manuale operativo<br>ti caso di assistenza inviare una e-mai all'indirizzo servizioweb@assigeco.net<br>Inserisci qui il n. di cellulare<br>(Nota Bene: Indicare Il numero di cellulare Il cui contratto telefonico è intestato a Mario Rossi)<br>+39 333 •<br>Invia SMS<br>Ejimuro Q                                                                                                    | Hai scelto di us<br>ta Bene: Chi si avvale del ser<br>restituire :                                                                                                    | Figura 8<br>LLOYDY<br>[ LOGOUT<br>aufruire del servizio di Firma Elettronica Avanzata.<br>Wizio gratuito della firma elettronica avanzata non dovrà stampare<br>alcuna copia cartacea dei documenti firmati).                                                                                                    |
| Invia SMS                                                                                                    | Hai scelto di us<br>sta Bene: Chi si avvale del ser<br>restituire -<br>rer usufruire del servizio l'utente<br>iccettazione)<br>informa che la dichiarazione di                                                                                                    | Figura 8<br>LLOYDY<br>[ LOGOUT<br>aufruire del servizio di Firma Elettronica Avanzata.<br>vizio gratulto della firma elettronica avanzata non dovrà stampare<br>alcuna copia cartacea dei documenti firmati).<br>e deve aver accettato le condizioni del servizio; (Dichiarazione di<br>accettazione sarà conservata per anni 20 ad opera di Assinero 5.74.                                                                                                    |
| a mina erectorina avalizata destera u produrte propri erecto a concusione del procedimento orreto<br>siggeo S.7.1. caso di assistenza inviare una e-mail all'indirizzo servizioweb@assigeco.net<br>Inserisci qui il n. di cellulare<br>(Nota Bene: Indicare il numero di cellulare il cui contratto telefonico è intestato a Mario Rossi)<br>+39 [333]                                                                                                    | Hai scelto di us<br>sta Bene: Chi si avvale del ser<br>restituire :<br>informa che la dichiarazione di<br>usonte in dichiarazione di<br>usonte in dichiarazione di<br>usonte in duchiarazione di                                                                                                    | Figura 8<br>LLOYD<br>LLOYD<br>Locour<br>utruire del servizio di Firma Elettronica Avanzata.<br>vizio gratuito della firma elettronica avanzata non dovrà stampare<br>alcuna copia cartacea dei documenti firmati).<br>e deve aver accettato le condizioni del servizio; (Dichiarazione di<br>accettazione sarà conservata per anni 20 ad opera di Assigeco S.r.l.<br>potrà richiedere, graduiantente, copia della dichiarazione di accettazi<br>periorimente segna conservata per anni 20 ad opera di Assigeco S.r.l.                                                                                                    |
| n caso di assistenza inviare una e-mail all'indirizzo servizioweb@assigeco.net<br>Inserisci qui il n. di cellulare<br>(Nota Bene: Indicare il numero di cellulare il cui contratto telefonico è intestato a Mario Rossi)<br>+39 333 T<br>Invia SMS<br>Eigure 0                                                                                                    | Hai scelto di us<br>sta Bene: Chi si avvale del ser<br>restituire -<br>rer usufruire del servizio l'utente<br>(ccettazione)<br>i informa che la dichiarazione di<br>viente in qualunque momento<br>rviente una e-mail all'Indrizzo e<br>servizio di frima Elettronica Avv                                                                                                    | Figura 8<br>LLOYD*<br>LLOYD*<br>I LOCOUT<br>winine del servizio di Firma Elettronica Avanzata.<br>vizio gratuito della firma elettronica avanzata non dovrà stampare<br>alcuna copia cartacea del documenti firmati).<br>el deve aver accettato le condizioni del servizio; (Dichiarazione di<br>accettazione sarà conservata per anni 20 ad opera di Assigeo da Scit-<br>rervizioveb grassigeco net:<br>anzata offetto ha le segueriti caratteristiche (Manuale FEA)                                                                                                    |
| Inserisci qui il n. di cellulare<br>(Nota Bene: Indicare il numero di cellulare il cui contratto telefonico è intestato a Mario Rossi)<br>+39 333 •                                                                                                    | Hai scelto di us<br>ota Bene: Chi si avvale del ser<br>restituire :<br>ter usufruire del servizio l'utente<br>(ccettazione)<br>vitente in qualunque momento<br>rviando una e-mail all'indrizzo s<br>iservizio di Firma Elettronica Ava<br>a firma elettronica Avanzata ce<br>sigeco S.r.1, come esplicitato n                                                                                                    | Figura 8<br>LLOYD<br>LLOYD<br>LLOYD<br>LLOYD<br>LLOCOUT<br>while genvizio di Firma Elettronica Avanzata.<br>Mizio gratuito della firma elettronica avanzata non dovrà stampare<br>alcuna copia cartacea del documenti firmati).<br>el deve aver accettato le condizioni del servizio; (Dichiarazione di<br>accettazzione sarà conservata per ami 20 ad opera di Assigeco Sr.1,<br>accettazzione sarà conservata per ami 20 ad opera di Assigeco Sr.1,<br>accettazzione sarà conservata per ami 20 ad opera di Assigeco Sr.1,<br>accettazzione sarà conservata per ami 20 ad opera di Assigeco Sr.1,<br>accettazzione sarà conservata per ami 20 ad opera di Assigeco Sr.1,<br>sarzata offero ha le seguenti caratteristiche (Manuale FEA)<br>serà di produrre i propri effetti a conclusione del procedimento offert<br>el manuale operativo.                                                                                                    |
| (Nota Bene: Indicare il numero di cellulare il cui contratto telefonico è intestato a Mario Rossi)<br>+39 333 • Invia SMS                                                                                                    | Hai scelto di us<br>ota Bene: Chi si avvale del ser<br>restituire :<br>Per usufruire del servizio l'utente<br>(ccettazione)<br>informa che la dichiarazione di<br>Utente in qualunque momento<br>(sinforma che la dichiarazione di<br>Utente in qualunque momento<br>sinforma che la dichiarazione di<br>Utente sin qualunque momento<br>sinforma che la dichiarazione di<br>Utente sin qualunque momento<br>sinforma che la dichiarazione di<br>Utente sin qualunque momento<br>sinforma che la dichiarazione di<br>Sinforma che la dichiarazione di<br>Sinforma che la dichiarazione di<br>Utente sin qualunque momento<br>sinforma che la dichiarazione di<br>Sinforma che la dichiarazione di<br>Sinforma che la di che la dichiarazione di<br>Sinforma che la di che la dichiarazione di<br>Sinforma che la di che la di | Figura 8<br>LLOYD<br>LLOYD<br>LOGOUT<br>aufruire del servizio di Firma Elettronica Avanzata.<br>Vizio gratuito della firma elettronica avanzata non dovrà stampare<br>alcune copia cartacea dei documenti firmati).<br>e deve aver accettato le condizioni del servizio; (Dichiarazione di<br>accettazione sarà conservata per anni 20 ad opera di Assigeco S.r.I.<br>portà indiedere, gratuitamente, copia della dichiarazione di accettazione<br>prevazione Barà conservata per anni 20 ad opera di Assigeco S.r.I.<br>portà indiedere, gratuitamente, copia della dichiarazione di accettazione<br>per ad indiedere i progri effetti a conclusione del procedimento offetti<br>e emanuale operativo<br>a e-mail all'indirizzo servizioweb@assigeco.net                                                                                                    |
| +39 333 Invia SMS                                                                                                    | Hai scelto di us<br>bia celto di us<br>bia Bene: Chi si avvale del ser<br>restituire :<br>rer usufruire del servizio l'utente<br>ccettazione)<br>informa che la dichiarazione di<br>'utente in qualunque momento<br>sisterizzo di Finne Elevanzia Av<br>segiero Sr.1. come esplicitato n<br>n caso di assistenza inviare una                                                                                                    | Figura 8<br>LLOYDY<br>LLOYDY<br>LLOODY<br>LLOODY<br>Aufruire del servizio di Firma Elettronica Avanzata.<br>Vizio gratuito della firma elettronica avanzata non dovrà stampare<br>alcuna copia cartacea dei documenti firmati).<br>e deve aver accettato le condizioni del servizio; (Dichiarazione di<br>accettazione sarà conservata per anni 20 ad opera di Assigeco S.r.I.<br>portà nchiedere, gratutamente, copia della dichiarazione di accettazi<br>arcata offerto ha le segueriti caratteristiche (Manuale FEA)<br>arcata offerto ha le segueriti caratteristiche del procedimento offert<br>e dimanuale operativo<br>ne-mail all'indrizzo servizioweb@assigeco.net                                                                                                    |
| Invia SMS                                                                                                    | Hai scelto di us<br>ba Bene: Chi si avvale del ser<br>restituire :<br>ter usufruire del servizio l'utente<br>(ccettazione)<br>informa che la dichiarazione di<br>'utente in qualunque momento<br>si finde di dichiarazione di<br>'utente in qualunque momento<br>si firma ellettronica Av<br>a firma ellettronica avanzata cer<br>ssigeco S.r.I. come esplicitato n<br>n caso di assistenza inviare una                                                                                                    | Figura 8<br>LLOYDY<br>LLOYDY<br>I LOGOUT<br>Mufulre del servizio di Firma Elettronica Avanzata.<br>Vizio gratulto della firma elettronica avanzata no dovrà stampare<br>alcuna copia cartacea del documenti firmati).<br>e deve aver accettato le condizioni del servizio; (Dichiarazione di<br>accettazione sarà conservata per anni 20 ad opera di Assigeco S.r.l.<br>potrà richiedere, gratuitamente, copia della dichiarazione di<br>accettazione sarà conservata per anni 20 ad opera di Assigeco S.r.l.<br>potrà richiedere, gratuitamente, copia della dichiarazione di accettazi<br>servizione Dessigeco.net<br>anzata offerto ha le seguenti caratteristiche (Manuale FEA)<br>serà di produre i propri effetti a condusione del procedimento offert<br>el manuale operativo<br>e-mail all'indirizzo servizioveb@assigeco.net<br>Inserisci qui il n. di cellulare<br>o di cellulare Il cui contratto telefonico è intestato a Mario Rossi)                                                                                                    |
| Invia SMS                                                                                                    | Hai scelto di us<br>sta Bene: Chi si avvale del ser<br>restituire -<br>re usufruire del servizio l'utente<br>cettazione<br>informa che la dichiarazione di<br>visando una e-mail all'Indirazo<br>servizio di frame Elektronica Av<br>sigigeo S.r.I. come esplicitato n<br>n caso di assistenza inviare una<br>(Nota Bene: Indicare il numer                                                                                                    | Figura 8<br>LLOYD*<br>LLOYD*<br>LLOGOUT<br>Aufruire del servizio di Firma Elettronica Avanzata.<br>vizio gratulto della firma elettronica avanzata non dovrà stampare<br>alcuna copia cartacea dei documenti firmati).<br>e deve aver accettato le condizioni del servizio; (Dichiarazione di<br>accettazione sarà conservata per anni 20 ad opera di Assigeco S.r.I.<br>potrà indivedere, gratuitamente, copia della dichiarazione di<br>accettazione sarà conservata per anni 20 ad opera di Assigeco S.r.I.<br>potrà indivedere, gratuitamente, copia della dichiarazione di<br>accettazione sarà conservata per anni 20 ad opera di Assigeco S.r.I.<br>potrà indivedere, gratuitamente, copia della dichiarazione di<br>accettazione i porqui effetti a conclusione del procedimento offert<br>el manuale operativo<br>ne-mail all'indirizzo servizioweb@assigeco.net<br>Inserisci qui il n. di cellulare<br>o di cellulare II cui contratto telefonico è intestato a Mario Rossi)                                                                                                    |
| Eiguro 0                                                                                                    | Hai scelto di us<br>sta generativo (scelario di us<br>sta Bene: Chi si avvale dei ser<br>restituire di<br>stratta del scelario di us<br>stratta del scelario di us<br>statta del scelario di us<br>sinforma che la dichi arazione di<br>visando una e-mai all'Indirizzo si<br>signe os 1.1 come esplicitato n<br>ne caso di assistenza inviare una<br>di assistenza inviare una<br>chota Bene: Indicare il numerer<br>(kota Bene: Indicare il numerer<br>+20 23                                                                                                    | Figura 8  LLOYD*  LLOYD*  LLOYD*  LLOYD*  LLOCOUT  utility of Firma Elettronica Avanzata.  wizio gratuito della firma elettronica avanzata non dovrà stampare alcuna copia cartacea dei documenti firmati).  et deve aver accettato le condizioni del servizio; (Dichiarazione di accettazzione sarà conservata per anni 20 ad opera di Assigeco S.L.I.  protrà rinchedre, orgatutamente, copia della dichiarazione di accettazzi tervizioveb@assigeco.net anzata offetto ha le seguenti caratteristiche (Manuale FEA) sserà di produrre i propri effetti a conclusione del procedimento offett el manuale operativo et e-mail all'indirizzo servizioveb@assigeco.net Inserisci qui il n. di cellulare o di cellulare II cui contratto telefonico è intestato a Mario Rossi)                                                                                                    |
|                                                                                                    | Mai scelto di us<br>ota Bene: Chi si avvale del ser<br>restituire :<br>"re usufruire del servizio l'utente<br>informa che servizio l'utente<br>informa che sundi indirizzo in<br>siando una e-mai all'indirizzo i<br>servizio di Frima Elettronica ava<br>a fima elettronica avanzata ce<br>sisjeco S.r.I. come esplicitato n<br>n caso di assistenza inviare una<br>(Nota Bene: Indicare il numer                                                                                                    | Figura 8  LLOYD  LLOYD  LLOYD  LLOCOT  Afruire del servizio di Firma Elettronica Avanzata.  Mizio gratuito della firma elettronica avanzata non dovrà stampare alcuna copia cartacea dei documenti firmati).  dedeve aver accettato le condizioni del servizio; (Dichiarazione di accettazione sarà conservata per anni 20 ad opera di Assigeco S.r.I. prota mubble seguenti caratteristiche (Manuale FEA) serà di produrre i propri effetti a conclusione del procedimento offert el manuale operativo ne-mail all'indrizzo servizioweb@assigeco.net  Inserisci qui il n. di cellulare o di cellulare Il cui contratto telefonico è intestato a Mario Rossi)  Tivia SMS                                                                                                    |
|                                                                                                    | Hai scelto di us<br>ta Bene: Chi si avvale del ser<br>restituire del servizio futente<br>cettazione.<br>informa che la dichiarazione di<br>uterte in qualunque momento<br>viando una e-mail all'Indirazo si<br>signe o S.r.I. come esplicitato n<br>to caso di assistenza inviare una<br>signe o S.r.I. come esplicitato n<br>to caso di assistenza inviare una                                                                                                    | Figura 8  LLOYD*  LLOYD*  LLOOD*  LLOOD*  LLOOD*  LLOOD*  LLOOD*  LLOOD*  LLOOD*  LLOOD*  LLOOD*  LLOOD*  LLOOD*  LLOOD*  LLOOD*  LLOOD*  LLOOD*  LLOOD*  LLOOD*  LLOOD*  LLOOD*  LLOOD*  LLOOD*  LLOOD*  LLOOD*  LLOOD* LLOOD* LLOOD* LL |

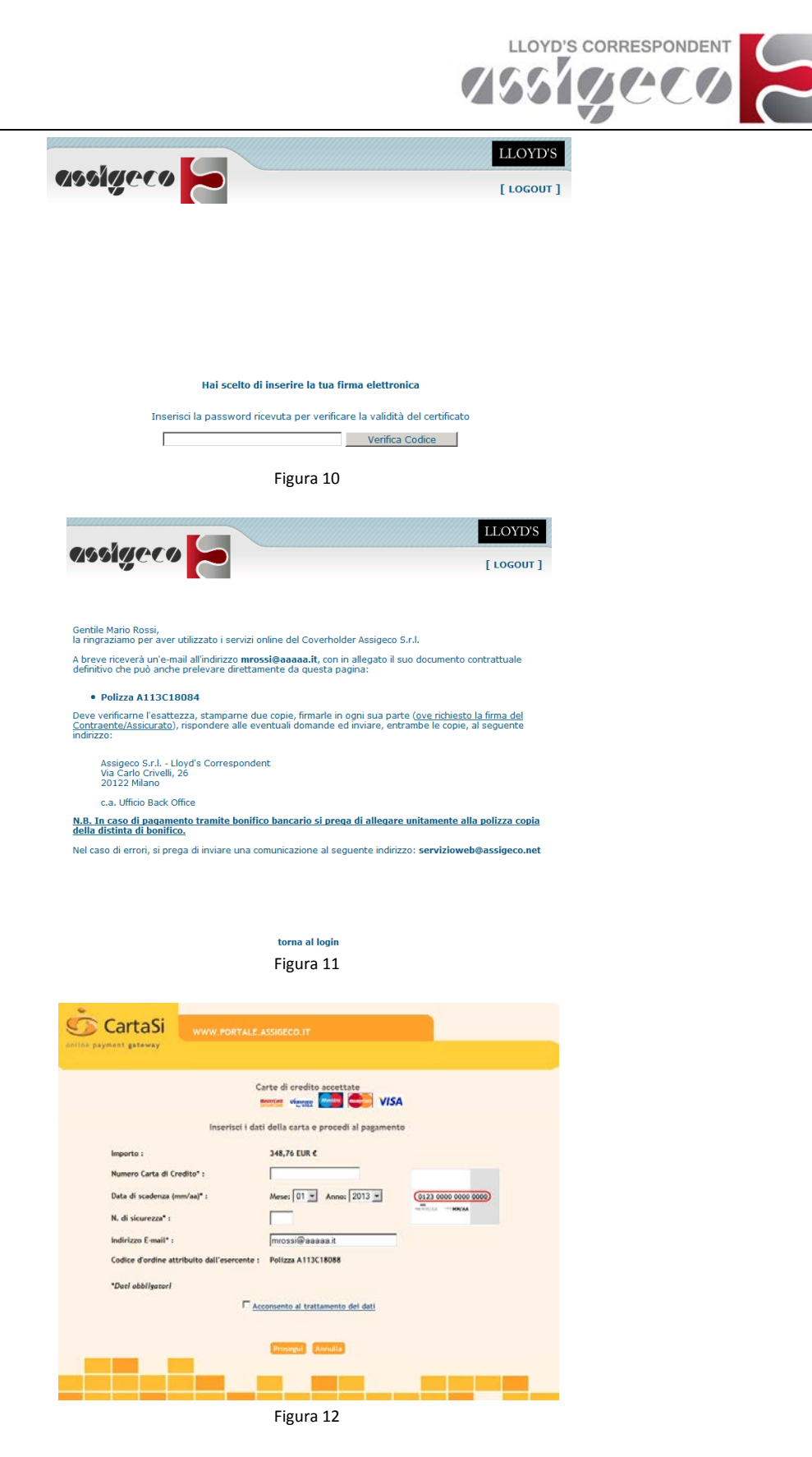

## N.B.: SI SEGNALA CHE VI VERRANNO INVIATE DIVERSE E-MAIL ALL'INDIRIZZO INSERITO IN SEDE DI REGISTRAZIONE:

- 1. "Proposta Stipula Polizza" a seguito della conferma del preventivo con all'interno il link per procedere all'emissione della polizza
- 2. "Conferma Emissione Documento" con in allegato la polizza di RC firmata dagli Assicuratori, le coordinate bancarie per effettuare il bonifico (nel caso sia stata scelta tale modalità) ed il link nel caso si optasse in un secondo momento di utilizzare la firma elettronica
- 3. "Conferma Emissione Documento Firmato Elettronicamente" con in allegato la polizza di RC firmata sia dagli Assicuratori che da Voi(ESCLUSIVAMENTE NEL CASO IN CUI ABBIATE UTILIZZATO TALE SERVIZIO).